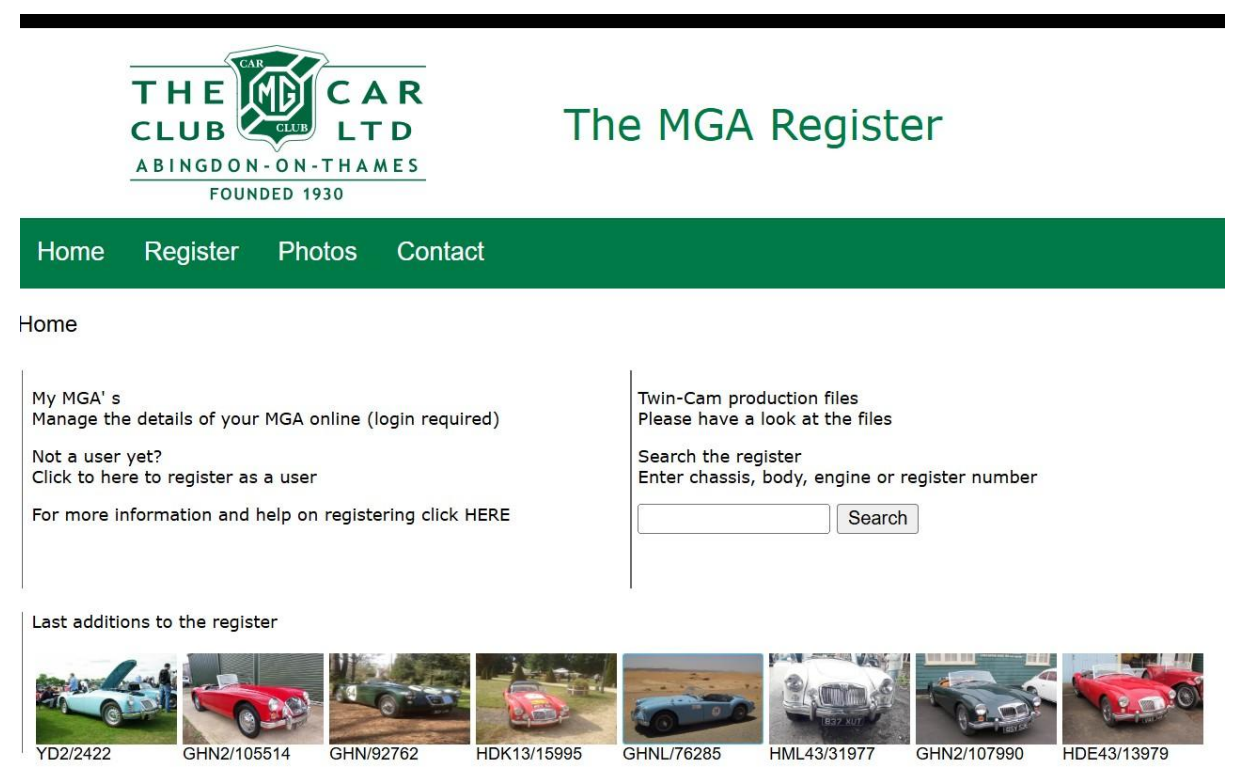

Follow these simple steps to register your MGA on the new online MGA Register UK.

#### Step 1

Click here https://www.mgaregisteruk.com/ to see the "Home Page".

Click on any of the photos along the bottom of the frame to see the public view for the cars shown.

#### Step 2

At this stage you can enter your chassis or engine number in the "Search the register" field to see what data already exists for your car. Alternatively you could enter the existing Register number if you know it. For all searches enter just the digits from your number. Here's an example.

| Car details |
|-------------|
|-------------|

| (Last modified 2024-10-06 17:22:19 GMT +1) |                     |                   |                |  |
|--------------------------------------------|---------------------|-------------------|----------------|--|
| Basics                                     |                     |                   |                |  |
| Prefix / Chassisnumber                     | GHD / 87282         | Body colour       | Iris Blue      |  |
| Body number                                | B19146              | Trim colour       | Black          |  |
| Condition                                  | Roadworthy          | Hood colour       |                |  |
| Status                                     | Active              | Type of wheels    | Wire wheels    |  |
| Model                                      | 1600                | Register number   |                |  |
| Production period                          | Jan 1960 - Mar 1960 | Registration date | 20 August 2024 |  |
|                                            |                     |                   |                |  |
| Engines                                    |                     |                   |                |  |
| Engine prefix                              | Engine number       | Туре              |                |  |
| 16GAU                                      | 18497               | Original          |                |  |
|                                            |                     |                   |                |  |
| Pictures                                   |                     |                   |                |  |

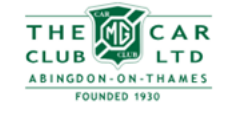

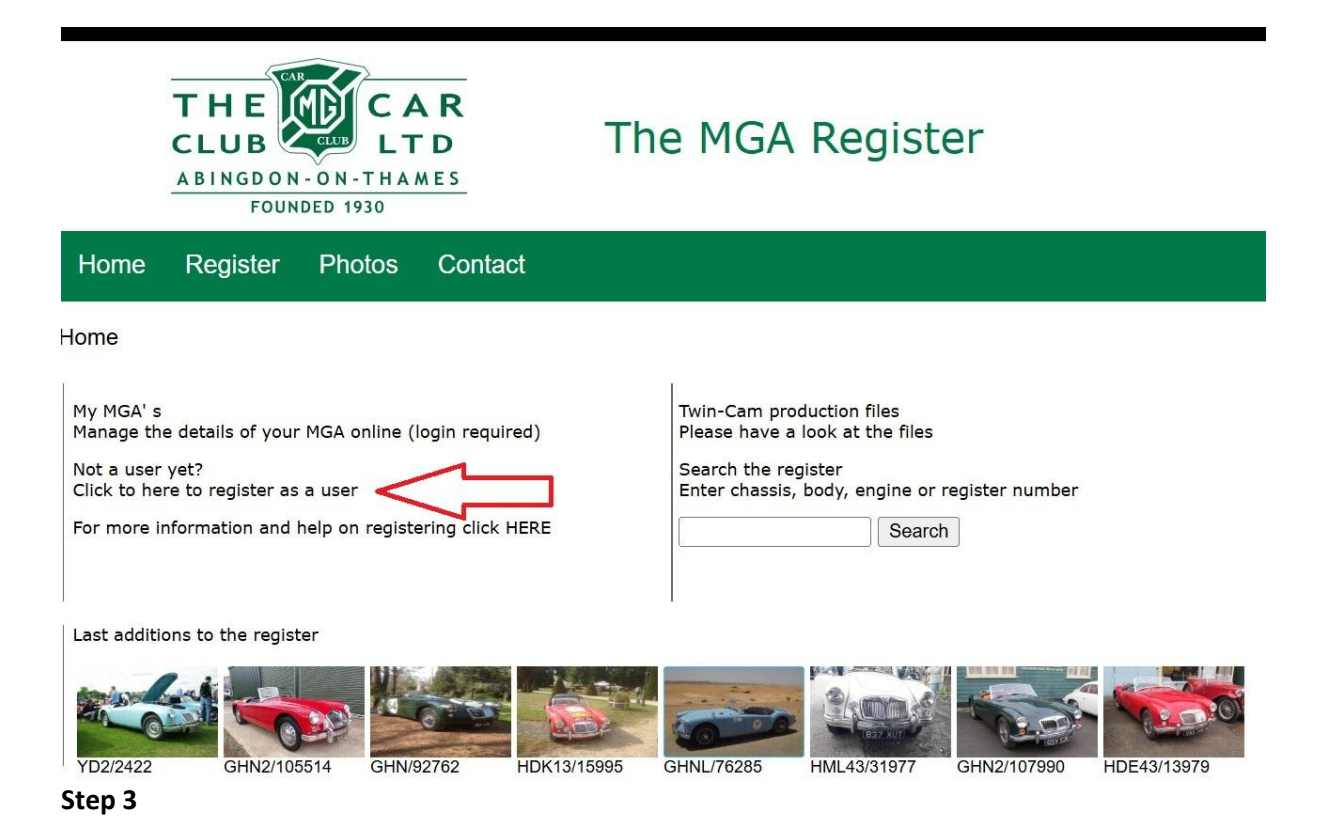

On the home page, where is says "Not a user yet?" click on the text "Click here to register as a user".

#### Step 4

Clicking this link will take you to the account registration page which looks like this.

| Home      | Register     | Photos       | Contact |                  |                      |   |
|-----------|--------------|--------------|---------|------------------|----------------------|---|
| Create an | account to r | register vou | r MGA   |                  |                      |   |
|           |              | J ,          |         | First Name       | John                 |   |
|           |              |              |         | Last Name        | Smith                |   |
|           |              |              |         | Address          | 1 No Way             |   |
|           |              |              |         | Postal code      | XP1 1XP              |   |
|           |              |              |         | City             | Watford              |   |
|           |              |              |         | Province / State | Hertfordshire        | ~ |
|           |              |              |         | Country          | Great Britain (GB)   | ~ |
|           |              |              |         | Email address    | jmith@ukonline.co.uk |   |
|           |              |              |         | Telephone        | 088441778899         |   |
|           |              |              |         |                  | Register             |   |

Enter your personal details on this page to create a personal account.

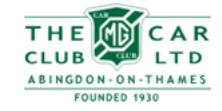

You will then receive an email similar to this.

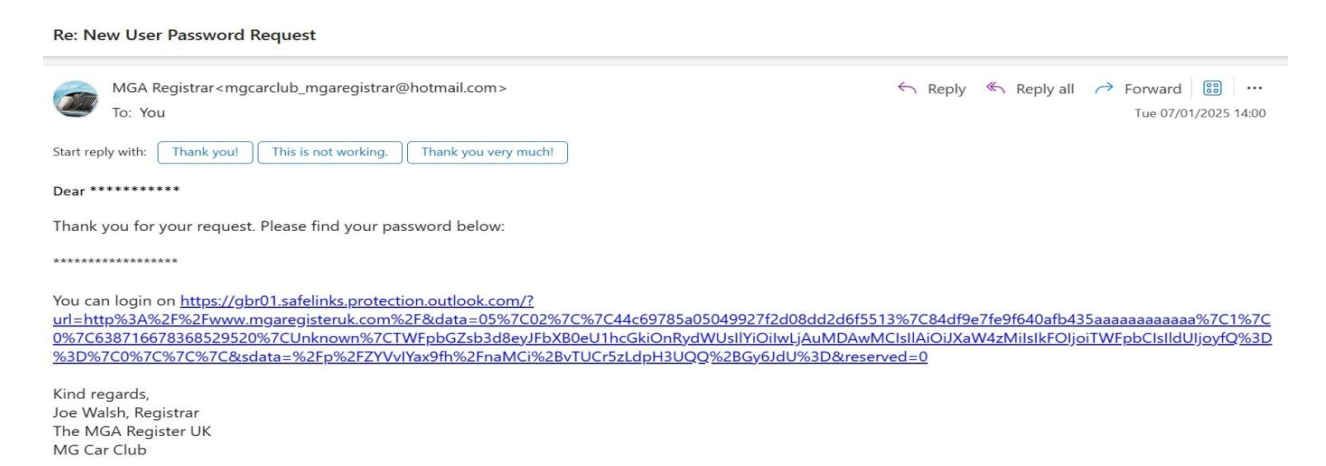

#### Step 5

Click the link in the email, this will open the login screen:

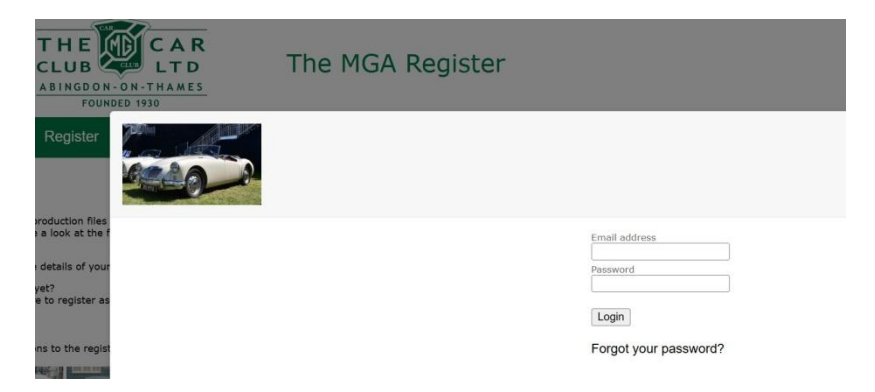

Enter the new password and then go to "My personal details" to create a new password. Then return to the "Home" page and under "My MGAs" click on the text "Manage the details of your MGA on line". Like this....

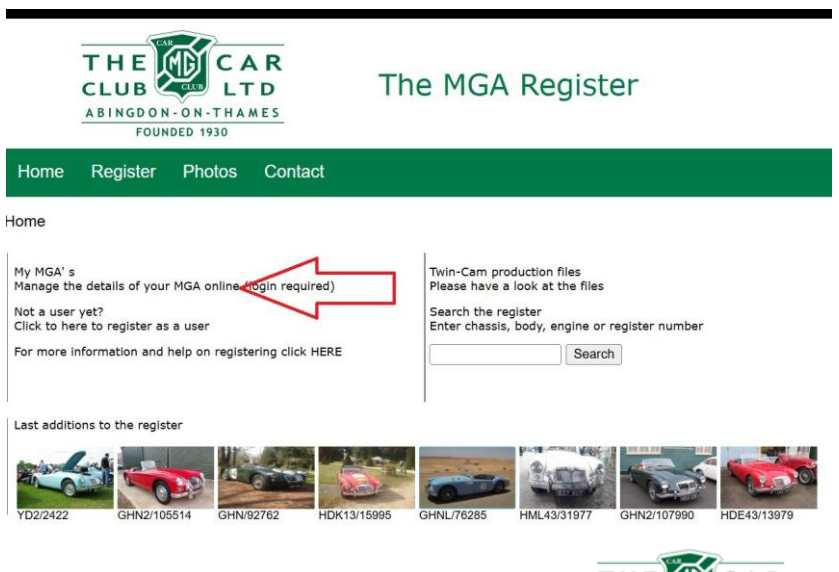

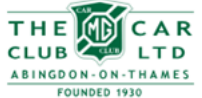

The MGA Register

This will open the login screen; use your new password to log in and go to this page and click on the text "Add or claim a car".

| Home | Register                 | Photos  | Contact |                     |  |
|------|--------------------------|---------|---------|---------------------|--|
| 1    | My MGA Re                | egister |         | ]                   |  |
|      | My cars<br>Click to edit | _       |         | My personal details |  |
|      | Add or claim a ca        |         |         |                     |  |
|      |                          |         |         |                     |  |

This will take you to a page where you enter your car's chassis, engine or Register number. If the engine has been changed use the chassis number. Complete the relevant details and submit. The claim will be checked and once approved you will receive an email similar to this.

| Re: New MGA Claim Request Approved                                                                                                    |                                                                                                    |
|----------------------------------------------------------------------------------------------------|----------------------------------------------------------------------------------------------------|
| MGA Registrar <mgcarclub_mgaregistrar@hotmail.com><br/>To: You</mgcarclub_mgaregistrar@hotmail.com>                                                                                                    | ← Reply ≪ Reply all → Forward 🔡 …<br>Tue 07/01/2025 14:07                                                              |
| Start reply with: Thank you for your confirmation. Please confirm receipt. Here is the information.                                                                                                    |                                                                                                    |
| Dear *******                                                                                                    |                                                                                                    |
| Your claim to own the MGA with chassis number ****** has been processed.                                                                                                    |                                                                                                    |
| Please login at <a href="https://gbr01.safelinks.protection.outlook.com/2">https://gbr01.safelinks.protection.outlook.com/2</a><br>url=http%3A%2F%2Fw2ww.mgaregisteruk.com%2F&data=05%7C02%7C%7Cb1f483e7ec604a23741a08dd2d57b13<br>76827071799%7CUnknown%7CTWFpbG2sb3d8eyIFbXB0eU1hcGkOnRydWUsIIYOilw1,AuMDAwMCIsIIAiOUXaW<br>a=%2BJxgTvroJdf4T8CW5A6yO36%2F9oxD3TymZMPu%2FmhuRio%3D&reserved=0">https://gbr01.safelinks.protection.outlook.com/2<br>url=http%3A%2F%2Fw2wm.mgaregisteruk.com%2F&data=05%7C02%7C%7Cb1f483e7ec604a23741a08dd2d57b13<br>76827071799%7CUnknown%7CTWFpbG2sb3d8eyIFbXB0eU1hcGkOnRydWUsIIYOilw1,AuMDAwMCIsIIAiOUXaW<br>a=%2BJxgTvroJdf4T8CW5A6yO36%2F9oxD3TymZMPu%2FmhuRio%3D&reserved=0">https://gbr01.safelinks.protection.outlook.com/2<br>https://gbr01.safelinks.protection.outlook.com/2<br>staff2felinks.protection.outlook.com/2<br>felinks.protection.outlook.com/2<br>felinks.protection.com/2<br>felinks.protection.com/2 | le%7C84df9e7fe9f640afb435aaaaaaaaaaaaaaa%7C1%7C0%7C6387165<br>4zMiislkF0ijoiTWEpbClsIldUljeyfQ%3D%3D%7C0%7C%7C%7C&sdat |
| Kind regards,<br>Joe Walsh, Registrar<br>The MGA Register UK<br>MG Car Club                                                                                                    |                                                                                                    |

#### Step 6

When your "claim" has been approved use the link in the email to return to the Home Page and log back in. Click on "Manage the details of your MGA online" (see Step 5) which will take you to the "My MGA Register" page.

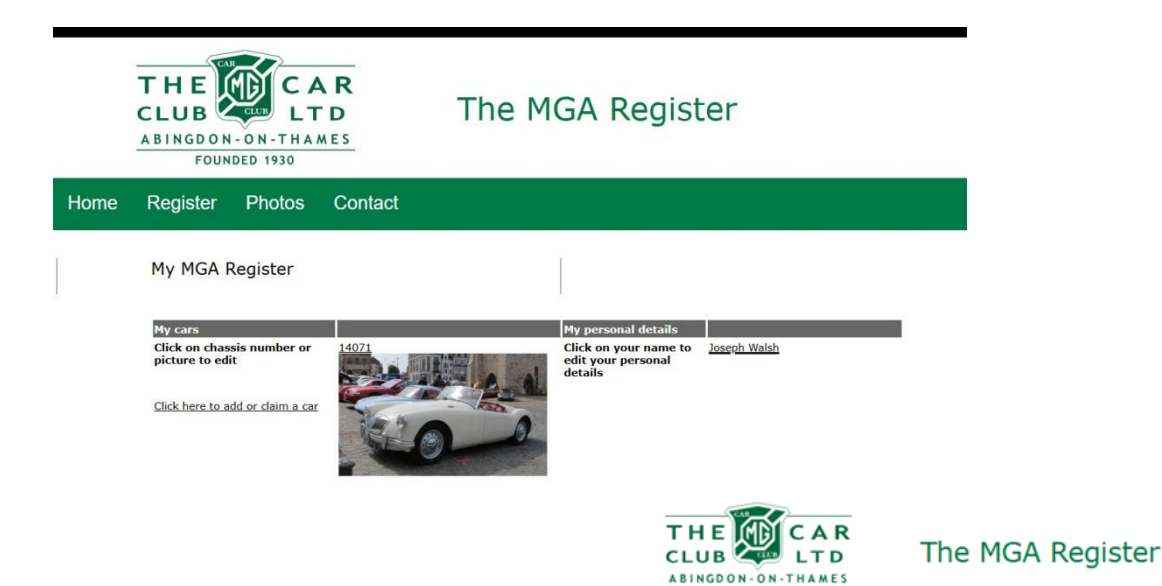

FOUNDED 1930

### Step 6 contd....

Click on the photo of your car or, if there is no photo click on the engine number and you will be taken to the "private view" of the "Car details" page. You can now change, update or edit the details of your MGA to ensure the record on the Register is up to date and accurate, eg. *"Edit Basic data"* or *"Edit engine details"*. If you have a Heritage Certificate there is an option to add this to the record for future reference. Nb. The "Production record" section is a validated record of how the car left the factory and can only be edited by the Registrar based on verifiable evidence eg a Heritage Certificate or a scan of the original RF60 log book.

You can now add further details using the owner assessable fields. If your car does not have a photo now is a good time to add one. When you've requested the changes you want you can log out. Once the changes have been approved you will receive a confirmation email.

**NB** – At each stage there might be a delay between entering your information and the database updating. Having completed the process of "claiming" your MGA all the data held on the database about your car is now visible to you as the current owner. **NOTE - Only the registered owner of the car (and the Registrar/administrator) can see this level of detail.** Anyone else will see only the basic data you were able to see when you clicked on one of the pictures in Step 1 regardless of whether or not they are a registered user.

If you have any questions or any issues registering as a user or "claiming your MGA" please contact me. I would be particularly interested in hearing from you if your MGA is <u>not</u> already listed on the database.

Joe Walsh

**Registrar – The MGA Register UK** 

### mgcarclub\_mgaregistrar@hotmail.com

Where to find identification marks:

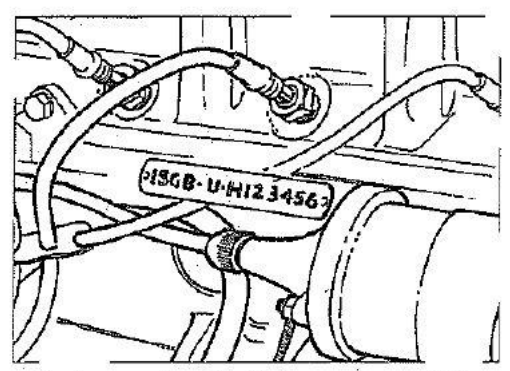

Engine number. This is stamped on a plate on the right hand side of the cylinder block

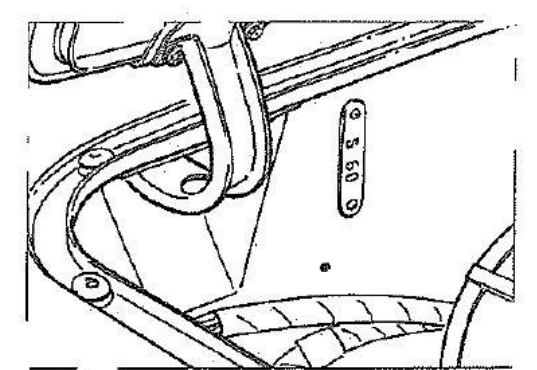

Body number. Stamped on a plate secured to the right hand side of the dash panel

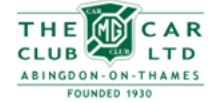

The MGA Register